# ACTIVACIÓN SERIES DE HABILITACIÓN

**Plataforma SaphetyDOC** 

## ¿CUÁLES SON LOS PASOS A SEGUIR PARA ACTIVAR LAS SERIES DE HABILITACIÓN PARA TU EMPRESA?

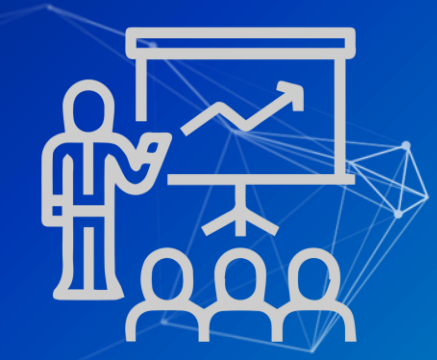

Sigue las recomendaciones que aquí encontrarás, es muy sencillo.

# Te informamos

Para Saphety es fundamental la comodidad de nuestros clientes, es por eso que en éste manual te orientaremos para que realices tu proceso de habilitación con la DIAN sin muchos tropiezos, y de ésta forma demos paso a la implementación de la facturación electrónica para tu empresa.

## ¡Hagámoslo!

#### Ingresa a la página web de la DIAN

www.dian.gov.co

# www.

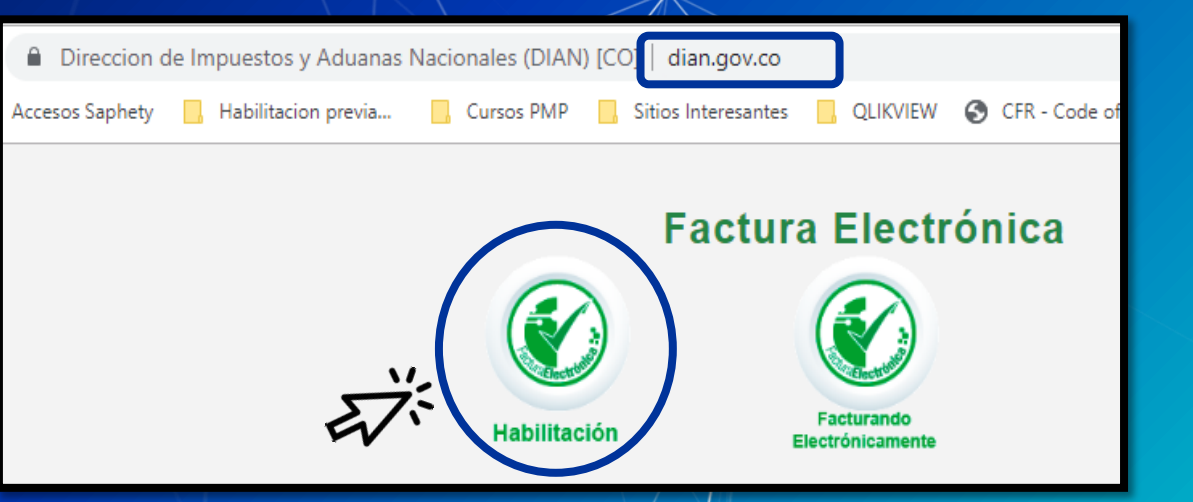

Desciende en la página hasta encontrar la sección Factura Electrónica y haz clic en el botón Habilitación.

| (©<br>Administrador   |                                         |
|-----------------------|-----------------------------------------|
| e<br>Empresa          | NIT    N° documento representante legal |
| L<br>Persona          | NIT empresa                             |
| ★<br>Certificado      | Entrar                                  |
| <b>Q</b><br>Documento | - •                                     |

Verás, un cuadro de diálogo como éste, ingresa a la sección **Empresa**, digita los datos de tu empresa y haz clic en el botón

Entrar.

4

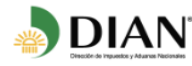

Se ha enviado la ruta de acceso al correo

Te han enviado un mensaje a la dirección de correo electrónico registrado en el RUT de la empresa, ve a revisarlo.

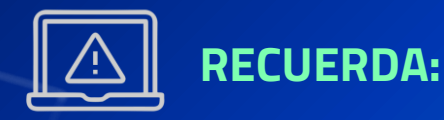

El acceso estará habilitado durante 60 minutos.

Ingresa al mensaje, allí encontrarás un enlace que te dará acceso a la plataforma.

| Para: 2-dano@hotmaiheom   | $\sim$                                                                                                    |
|---------------------------|----------------------------------------------------------------------------------------------------|
| Asunto: Token Acceso Dian |                                                                                                    |
|                           |                                                                                                    |
| EX.                       | Estimado(a) <u>redencê le ofmail com</u> :<br>Acceda a la plataforma mediante el siguiente link generado:<br>Acceder<br>Saludos Cordiales, |
|                           |                                                                                                    |

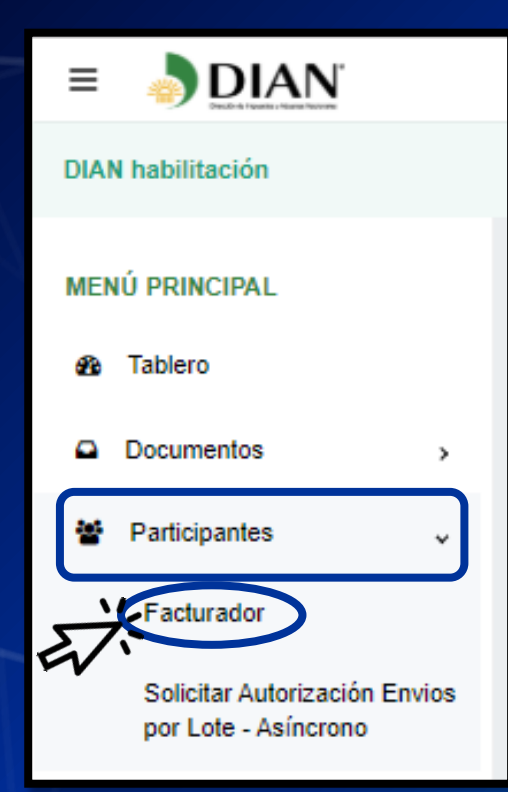

Nuevamente nos encontramos situados en la página web de la DIAN, dirígete al menú principal que verás al lado izquierdo de tu pantalla.

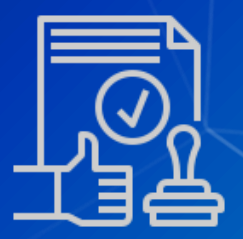

6

Haz clic en la pestaña <u>Participantes</u>, luego en la opción <u>Facturador.</u>

Ésta ventana te muestra la información principal de tu empresa, y nos deja un aviso importante.

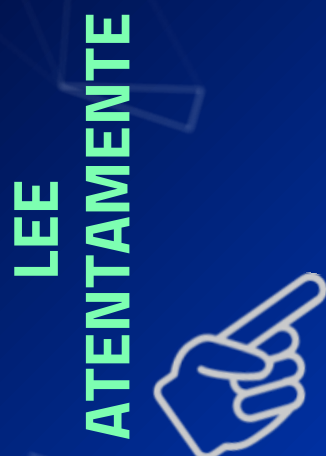

| NIT *                              | Nombre *                                                                | Razón social *                                | Correo electronico                     |
|------------------------------------|-------------------------------------------------------------------------|-----------------------------------------------|----------------------------------------|
| 8-0-1-1000                         | SERVERO SANONEZ FELIPE FERMANDO                                         | DERIVINO ORNONEZ I ELITETENN                  | 2cuano@notimaii.com                    |
| Estado de aprobación               | Código actividad principal                                              | Correo electrónico para recepción de fac      | turas                                  |
| Registrado                         | 0010                                                                    |                                               |                                        |
| en los calendarios de la resolució | n 000020. (La adición no aplica para los contribuyentes inscritos en el | año 2019, en el impuesto unificado bajo el ré | gimen simple de tributación – SIMPLE). |
| Para mayor información descar      | gae la recontenent aqui                                                 |                                               |                                        |

Haz clic en el botón Configurar modos de operación.

#### Asegúrate de tener activo a Saphety como tu proveedor electrónico.

Listado de modos de operación asociados

| Modo de operación                       | Registro       | Estado        | Software            | ld                                       | Pin   | URL                                                               | Rangos de<br>prueba | Acciones |
|-----------------------------------------|----------------|---------------|---------------------|------------------------------------------|-------|-------------------------------------------------------------------|---------------------|----------|
| Software de un proveedor<br>tecnológico | 19-09-<br>2019 | En<br>proceso | SAPHETY<br>EINVOICE | 388d5512-d91c-4e8a-b296-<br>ac3d27c0c78f | 51427 | https://vpfe-<br>hab.dian.gov.co/WcfDianCustomerServices.svc?wsdl |                     | 3        |

Si deseas conocer los rangos de numeración asignados por la DIAN a tu empresa para el proceso de habilitación solo debes hacer clic en el botón **Rangos de prueba.** 

8

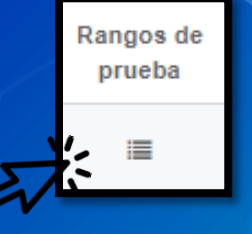

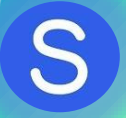

#### Consulta tu código **Testsetid** de la siguiente manera..

Ve al menú principal y haz clic en la opción Tablero.

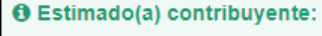

Su empresa se encuentra en el proceso de pruebas de validación, el set de pruebas se encuentra En proceso Usted debe proporcionar el identificador del set de pruebas (TestSetIc 6bc0b6e4-2515-4d89-acc7-383fc39dc0e7 Para dar seguimiento al proceso haga click aguí.

n el web services para el envío de su set de pruebas.

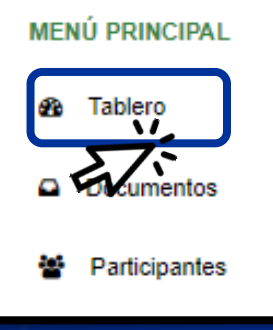

Verás éste aviso informativo en el que se encuentra el código, cópialo y guárdalo, ya que lo necesitaremos más adelante para completar la información solicitada en la plataforma SaphetyDoc.

(TestSetId) 6bc0b6e4-2515-4d89-acc7-383fc39dc0e7

### Rangos de numeración

Consúltalos haciendo clic

Rangos de

prueba

| e numeración de | prueba                                          |                                                                                    |                                                                                                    |                                                                                                    |                                                                                                    |                                                                                                    |
|-----------------|-------------------------------------------------|------------------------------------------------------------------------------------|----------------------------------------------------------------------------------------------------|----------------------------------------------------------------------------------------------------|----------------------------------------------------------------------------------------------------|----------------------------------------------------------------------------------------------------|
| Nº resolución   | Fecha resolución                                | Llave técnica                                                                      | Rango desde                                                                                                    | Rango hasta                                                                                                    | Fecha desde                                                                                                    | Fecha hasta                                                                                                    |
| 18760000001     | 01-01-0001                                      | fc8eac422eba16e22ffd8c6f94b3f40a6e38162c                                           | 1                                                                                                    | 5000000                                                                                                    | 19-01-2019                                                                                                    | 19-01-2030                                                                                                    |
|                 | e numeración de<br>Nº resolución<br>18760000001 | e numeración de prueba<br>Nº resolución Fecha resolución<br>18760000001 01-01-0001 | Nº resolución     Fecha resolución     Llave técnica       18760000001     01-01-0001     fc8eac422eba16e22ffd8c6f94b3f40a6e38162c | Nº resolución       Fecha resolución       Llave técnica       Rango desde         18760000001       01-01-0001       fc8eac422eba16e22ffd8c6f94b3f40a6e38162c       1 | Nº resolución       Fecha resolución       Llave técnica       Rango desde       Rango hasta         18760000001       01-01-0001       fc8eac422eba16e22ffd8c6f94b3f40a6e38162c       1       5000000 | e numeración de prueba<br>Nº resolución Fecha resolución Llave técnica Rango desde Rango hasta Fecha desde<br>1876000001 01-01-0001 fc8eac422eba16e22ffd8c6f94b3f40a6e38162c 1 5000000 19-01-2019 |

Es necesario tener presente la información de éstos ítems pues deberás asociarla en la plataforma **SaphetyDoc** para configurar las series de habilitación de tu empresa.

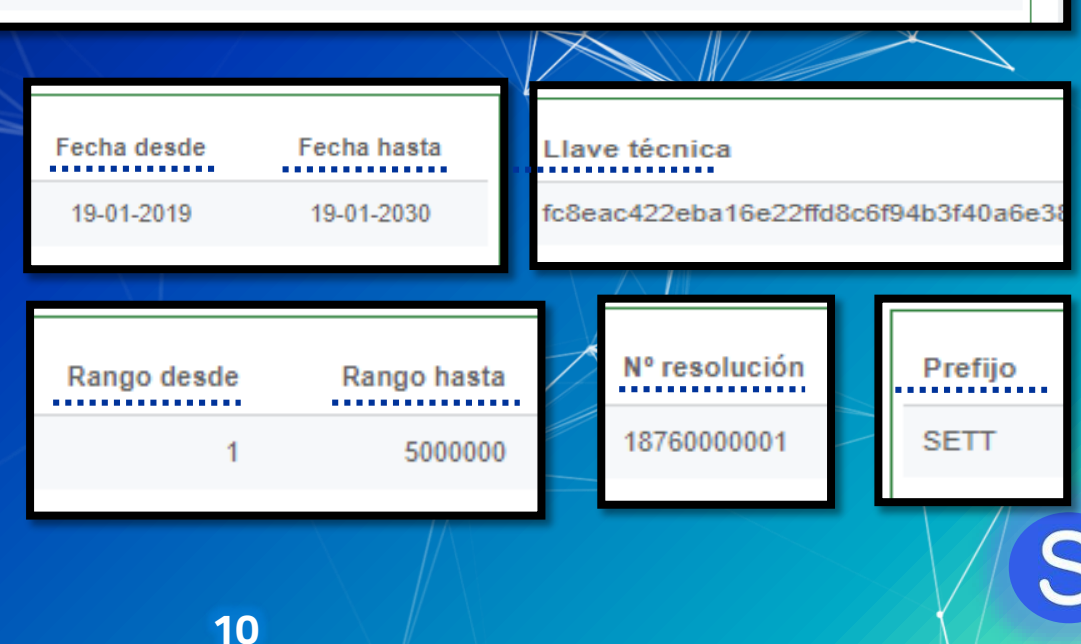

# Ingresa a la plataforma SaphetyDoc: Activa tus series de habilitación

Dirígete al módulo **Empresa** 

Haz clic en la **razón social** de tu empresa

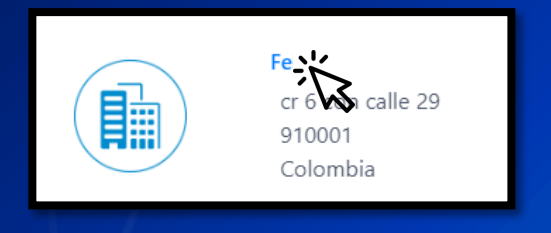

Ingresa al menú <u>Series de Habilitación</u> que verás en el costado derecho de tu pantalla

DOCUMENTOS -

INÍCIO

AYUDA

EMPRESAS

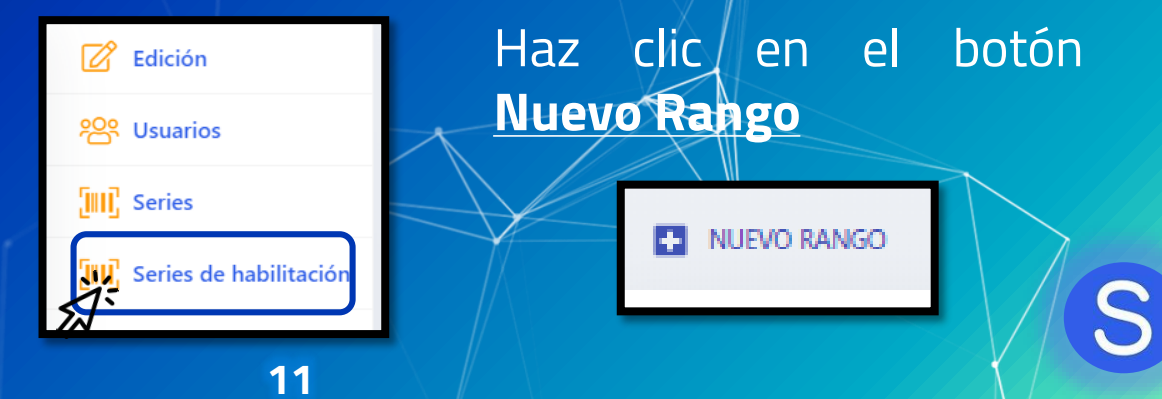

#### Verás el siguiente cuadro...

| Nombre del rango 🌒 |               |                  | Número de autorización 🏮 |                        | Prefijo             |   |
|--------------------|---------------|------------------|--------------------------|------------------------|---------------------|---|
| Valor inicial 🏮    | Valor final 🌒 | Valor Efectivo 🍙 |                          | Fecha inicio validad 🍵 | Fecha fin validad 🏾 | _ |
|                    |               |                  |                          |                        |                     | Ē |
| Test set id 🍵      |               |                  | Clave técnica 🌒          |                        |                     |   |
|                    |               |                  | GUARDAR                  |                        |                     |   |

12

Diligencia todos los campos disponibles con la información obtenida en las secciones **Rangos de Numeración** y **Código Testsetid** según corresponda. Por último haz clic en el botón <u>Guardar</u>. Consúltalas nuevamente haciendo clic en los íconos

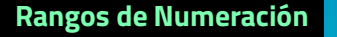

Código Testsetid

## iCUIDADO!

Te recomendamos verificar la información que estás ingresando antes de guardar ya que después de realizar ésta acción no podrás hacer modificaciones.

#### Al finalizar verás la información de tus **series de habilitación** de la siguiente manera:

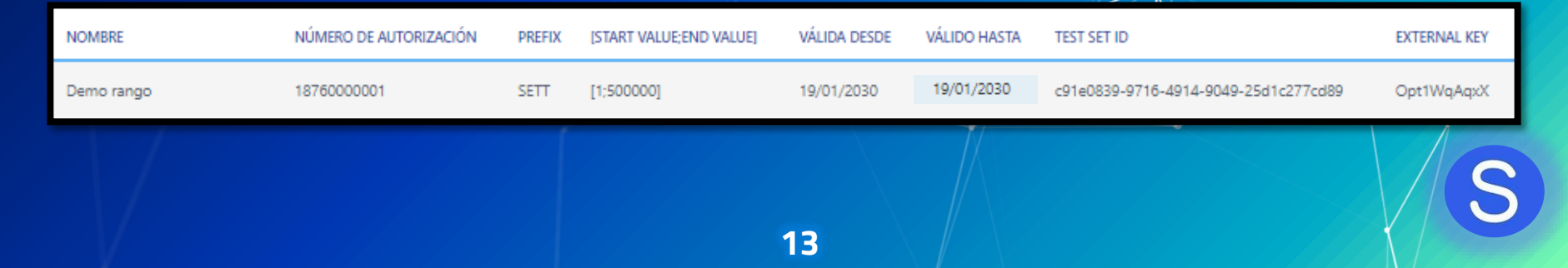